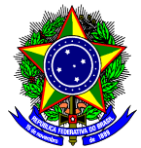

# TUTORIAL PARA MANIFESTAR INTERESSE EM PARTICIPAR DE PROJETOS DE INICIAÇÃO CIENTÍFICA

Prezada Aluna e Prezado Aluno, no que segue abaixo, descrevemos o passo a passo para que você manifeste seu interesse em participar de um projeto de Iniciação Científica. Você poderá consultar previamente a lista de projetos aprovados com bolsa ou para IC voluntária na página dos <u>Resultados dos Editais de Iniciação Científica</u>.

- 1. Acesse o **Portal do Discente** efetuando login no SIGAA através do endereço:
  - <u>https://sig.cefetmg.br/sigaa/</u>
- 2. Na tela inicial, acesse o menu superior, opção Bolsas → Oportunidades de Bolsa, conforme a imagem abaixo.

| CEFET-MG - SIGAA - Sistema Integrado de Gestão de At                                                                                                    | tividades Acadêmicas                                                                           |                                        |                                                   | Tempo                                                                                             | o de Sessão: 01:00             | SAIR          |
|----------------------------------------------------------------------------------------------------|------------------------------------------------------------------------------------------------|----------------------------------------|---------------------------------------------------|---------------------------------------------------------------------------------------------------|--------------------------------|---------------|
| Maria de Lourdes Albuquerque da Silva                                                                                                    | Semestre atual: 2023.1                                                                         | 🗄 Módulos                              |                                                   | Abrir Chamado                                                                                     | \Xi Menu Disce                 | nte           |
| DIRETORIA DO CAMPUS NOVA SUÍÇA - BELO HORIZONTE (11.55)                                                                                                    |                                                                                                | C= Alterar set                         | nha                                               |                                                                                                   |                                |               |
| • Este é o ambiente de homologação do SIG. As info<br>qualquer momento, podem ser apagadas.                                                                                                    | ormações cadastradas a                                                                         | aqui não refl                          | etem no                                           | ambiente de produ                                                                                 | ção do SIG e,<br>(x) fechar me | a<br>ensagen: |
| 🗣 Ensino 🍦 Pesquisa 🤝 Extensão 🏼 🦞 Monitoria 🔹 Ações Assoc                                                                                                    | ciadas 🖹 Biblioteca 🖹 B                                                                        | ib. Virtual                            | Bolsas                                            | 🚺 Carreiras/Estágio                                                                               | Relações In                    | nternacio     |
| Preenchimento de questionário para avaliação do curs<br>Caras(os) Estudantes, boa tarde. por favor, preencham questionário p<br>dos Docentes. É imprescindível a participação de todas(os) vocês. Aba<br>Comissão de Avaliação do CEFET e link para acesso a formulário: Olá | <b>so/ de docentes</b><br>para avaliação do Curso, da<br>iixo, mensagem do coorder<br>a Tod@s, | Instituição<br>nador da<br>« III >> Te | Cadastr<br>Declara<br>Oportur<br>Acompa<br>Minhas | o Único<br>ção de Bolsista<br>nidades de Bolsa<br>Anhar Meus Registros o<br>Bolsas na Instituição | )<br>Je Interesse              |               |
| Turmas do Semestre                                                                                                    |                                                                                                |                                        | Solicita                                          | ção de Bolsas                                                                                     | •                              | •             |

3. Ao clicar em **Oportunidades de Bolsa**, a tela abaixo será mostrada. Na caixa **Tipo de Bolsa**, devese indicar **PESQUISA**.

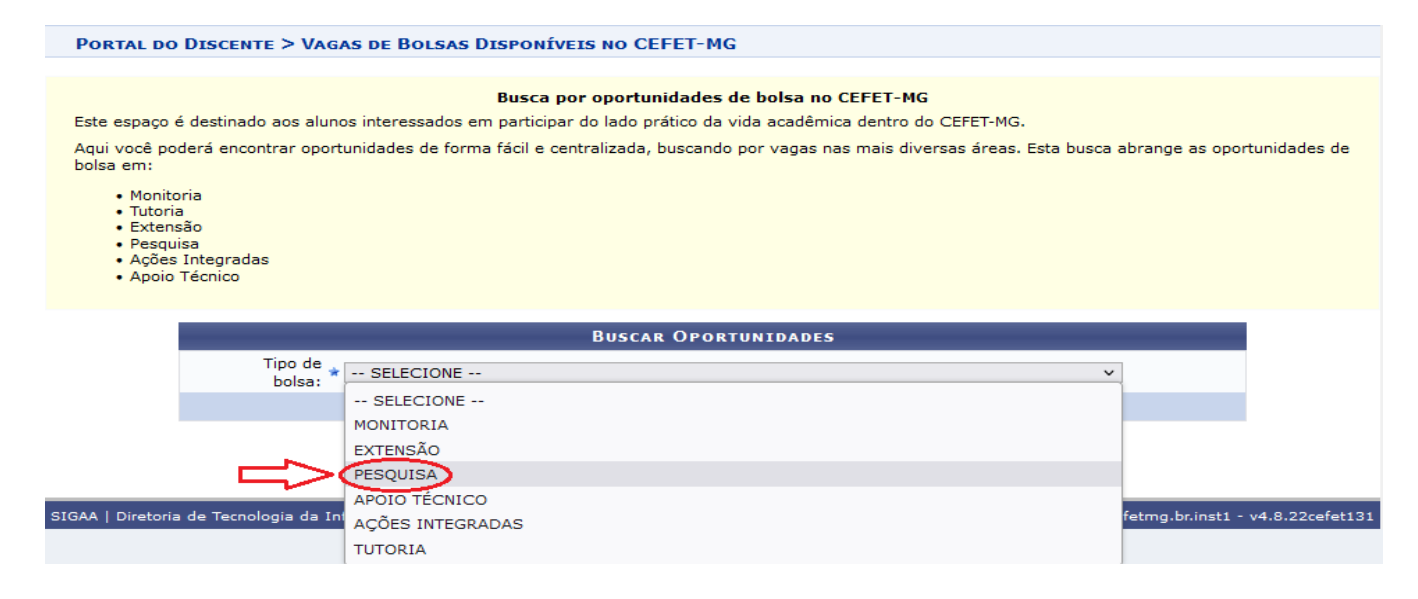

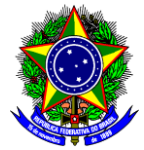

4. Na sequência, a página de pesquisa será mostrada. Preferencialmente deve-se procurar as oportunidades pelo nome do orientador do projeto. Para isso, deve-se marcar a opção orientador e digitar o nome na caixa correspondente.

| Portal do Discente > Vagas de Bolsas Disponíveis no CEFET-MG                                                                                                    |                                            |                          |                                                                                                  |             |                 |
|----------------------------------------------------------------------------------------------------|--------------------------------------------|--------------------------|--------------------------------------------------------------------------------------------------|-------------|-----------------|
|                                                                                                    |                                            |                          |                                                                                                  |             |                 |
|                                                                                                    |                                            |                          | Busca por oportunidades de bolsa no CEFET-MG                                                     |             |                 |
| Este espaço                                                                                                    | é desti                                    | inado aos alunos inte    | eressados em participar do lado prático da vida acadêmica dentro do CEFET-MG.                    |             |                 |
| Aqui você poderá encontrar oportunidades de forma fácil e centralizada, buscando por vagas nas mais diversas áreas. Esta busca abrange as oportunidades de<br>bolsa em: |                                            |                          |                                                                                                  |             |                 |
| <ul> <li>Monita</li> <li>Tutori</li> <li>Extensi</li> <li>Pesqu</li> <li>Ações</li> <li>Apoio</li> </ul>                                                                | oria<br>a<br>são<br>isa<br>Integ<br>Técnio | radas<br>co              |                                                                                                  |             |                 |
|                                                                                                    |                                            |                          | Buscar Oportunidades                                                                             |             |                 |
|                                                                                                    |                                            | Tino de bolsa: 🕯         |                                                                                                  |             |                 |
|                                                                                                    |                                            | Outente deux             |                                                                                                  | ÷-          |                 |
|                                                                                                    |                                            | Orientador:              |                                                                                                  |             |                 |
|                                                                                                    |                                            | Centro:                  | SELECIONE V                                                                                      |             |                 |
|                                                                                                    |                                            | Departamento:            | SELECIONE V                                                                                      |             |                 |
|                                                                                                    |                                            | Área de<br>Conhecimento: | SELECIONE V                                                                                      |             |                 |
|                                                                                                    |                                            |                          | Buscar                                                                                           |             |                 |
|                                                                                                    |                                            |                          | * Campos de preenchimento obrigatório.                                                           |             |                 |
|                                                                                                    |                                            |                          | Portal do Discente                                                                               |             |                 |
| SIGAA   Diretoria                                                                                                    | a de Te                                    | ecnologia da Informa     | ação - DTI - (31) 3319-7000   Copyright © 2006-2023 - UFRN - vm-sig-app-hmg-01.ditic.sgi.cefetmg | .br.inst1 - | v4.8.22cefet131 |

### 5. O sistema irá sugerir o nome pesquisado, conforme seu registro interno. Basta clicar no nome.

| PORTAL DO                                                                                          | DISCENTE > VAGAS                                         | DE BOLSAS DISPONÍVEIS NO CEFET-MG                                                                                            |
|----------------------------------------------------------------------------------------------------|----------------------------------------------------------|----------------------------------------------------------------------------------------------------|
|                                                                                                    |                                                          |                                                                                                    |
|                                                                                                    |                                                          | Busca por oportunidades de bolsa no CEFET-MG                                                                                 |
| Este espaço                                                                                        | é destinado aos alunos i                                 | iteressados em participar do lado prático da vida acadêmica dentro do CEFET-MG.                                              |
| Aqui você p<br>bolsa em:                                                                           | oderá encontrar oportuni                                 | lades de forma fácil e centralizada, buscando por vagas nas mais diversas áreas. Esta busca abrange as oportunidades de      |
| <ul> <li>Monit</li> <li>Tutor</li> <li>Exter</li> <li>Pesq</li> <li>Açõe</li> <li>Apoir</li> </ul> | coria<br>ia<br>Isão<br>uisa<br>5 Integradas<br>5 Técnico |                                                                                                    |
|                                                                                                    |                                                          | BUSCAR OPORTUNIDADES                                                                                                    |
|                                                                                                    | Tipo de bolsa                                            |                                                                                                    |
|                                                                                                    | Orientadori                                              | 123456 George Lucas da Silva Jr                                                                                              |
|                                                                                                    |                                                          |                                                                                                    |
|                                                                                                    | Centro:                                                  |                                                                                                    |
|                                                                                                    | Departamento:                                            |                                                                                                    |
|                                                                                                    | □ Área de<br>Conhecimento:                               |                                                                                                    |
|                                                                                                    |                                                          |                                                                                                    |
|                                                                                                    |                                                          |                                                                                                    |
|                                                                                                    |                                                          | ×                                                                                                    |
|                                                                                                    |                                                          | < >>                                                                                                    |
| SIGAA   Diretori                                                                                   | ia de Tecnologia da Inforr                               | nação - DTI - (31) 3319-7000   Copyright © 2006-2023 - UFRN - vm-sig-app-hmg-01.ditic.sgi.cefetmg.br.inst1 - v4.8.22cefet131 |

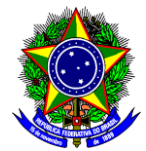

6. Na sequência, você deve clicar em **Buscar** as oportunidades daquele(a) Orientador(a).

| PORTAL D                                                                                           | o Dis                                            | cente > Vagas di         | E BOLSAS DISPONÍVEIS NO CEFET-MG                                                                                           |
|----------------------------------------------------------------------------------------------------|--------------------------------------------------|--------------------------|----------------------------------------------------------------------------------------------------|
|                                                                                                    |                                                  |                          |                                                                                                    |
|                                                                                                    |                                                  |                          | Busca por oportunidades de bolsa no CEFET-MG                                                                               |
| Este espaço                                                                                        | é des                                            | tinado aos alunos inte   | eressados em participar do lado prático da vida acadêmica dentro do CEFET-MG.                                              |
| Aqui você p<br>bolsa em:                                                                           | oderá                                            | encontrar oportunida     | des de forma fácil e centralizada, buscando por vagas nas mais diversas áreas. Esta busca abrange as oportunidades de      |
| <ul> <li>Monit</li> <li>Tutor</li> <li>Exter</li> <li>Pesq</li> <li>Açõe</li> <li>Apoio</li> </ul> | toria<br>ia<br>nsão<br>uisa<br>s Integ<br>o Técn | gradas<br>ico            |                                                                                                    |
|                                                                                                    |                                                  |                          | Buscar Oportunidades                                                                                                    |
|                                                                                                    |                                                  | Tipo de bolsa:           | * PESQUISA V                                                                                                    |
|                                                                                                    |                                                  | Orientador:              | 123456 George Lucas da Silca Jr                                                                                            |
|                                                                                                    |                                                  | Centro:                  | SELECIONE V                                                                                                    |
|                                                                                                    |                                                  | Departamento:            | SELECIONE V                                                                                                    |
|                                                                                                    |                                                  | Área de<br>Conhecimento: | SELECIONE V                                                                                                    |
|                                                                                                    |                                                  |                          | Buscar Cancelar                                                                                                    |
|                                                                                                    |                                                  |                          | * Campos de preenchimento obrigatório.                                                                                     |
|                                                                                                    |                                                  |                          | Portal do Discente                                                                                                    |
| SIGAA   Diretor                                                                                    | ia de T                                          | ecnologia da Informa     | ção - DTI - (31) 3319-7000   Copyright © 2006-2023 - UFRN - vm-sig-app-hmg-01.ditic.sgi.cefetmg.br.inst1 - v4.8.22cefet131 |

7. As oportunidades daquele(a) orientador(a) serão mostradas na tela a seguir.

|                              | ${ig Q}$ : Ver detalhes do projeto                 | 🐉: Cadastrar Interesse        | 🟹: Enviar Mensagem ao Re      | esponsável pela Bolsa                             |  |  |  |
|------------------------------|----------------------------------------------------|-------------------------------|-------------------------------|---------------------------------------------------|--|--|--|
| OPORTUNIDADES ENCONTRADAS(2) |                                                    |                               |                               |                                                   |  |  |  |
| Descrição da Bolsa           |                                                    | U                             | nidade                        |                                                   |  |  |  |
| George l                     | George Lucas da Silva Jr.: 2 yaga(s) remunerada(s) |                               |                               |                                                   |  |  |  |
| Plano do Bolsista            |                                                    | D                             | м                             |                                                   |  |  |  |
| Plano do Voluntário          |                                                    | D                             | м                             | Q 🔊 🖙                                             |  |  |  |
|                              |                                                    | Portal do Dis                 | cente                         | Ϋ́.                                               |  |  |  |
| SIGAA   Diretoria de Ter     | nologia da Informação - DTI - (31)                 | ) 3319-7000   Copyright © 200 | 6-2023 - UFRN - vm-sig-app-hm | g-01.ditic.sgi.cefetmg.br.inst1 - v4.8.22cefet131 |  |  |  |

### **OBSERVAÇÕES:**

1 – No site da <u>Iniciação Científica</u> é possível consultar a lista de projetos e orientadores.

2 – As vagas disponíveis podem ser remuneradas ou não.

3 – Antes de se candidatar à vaga é imprescindível que você leia o plano de trabalho, pois nele encontrará informações importantes sobre o tema do projeto, as atividades a serem desenvolvidas, etc.

4 – Para ler o plano de trabalho, basta clicar no ícone de lupa. Será mostrado então o plano, como a figura a seguir.

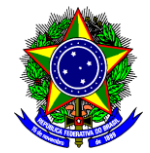

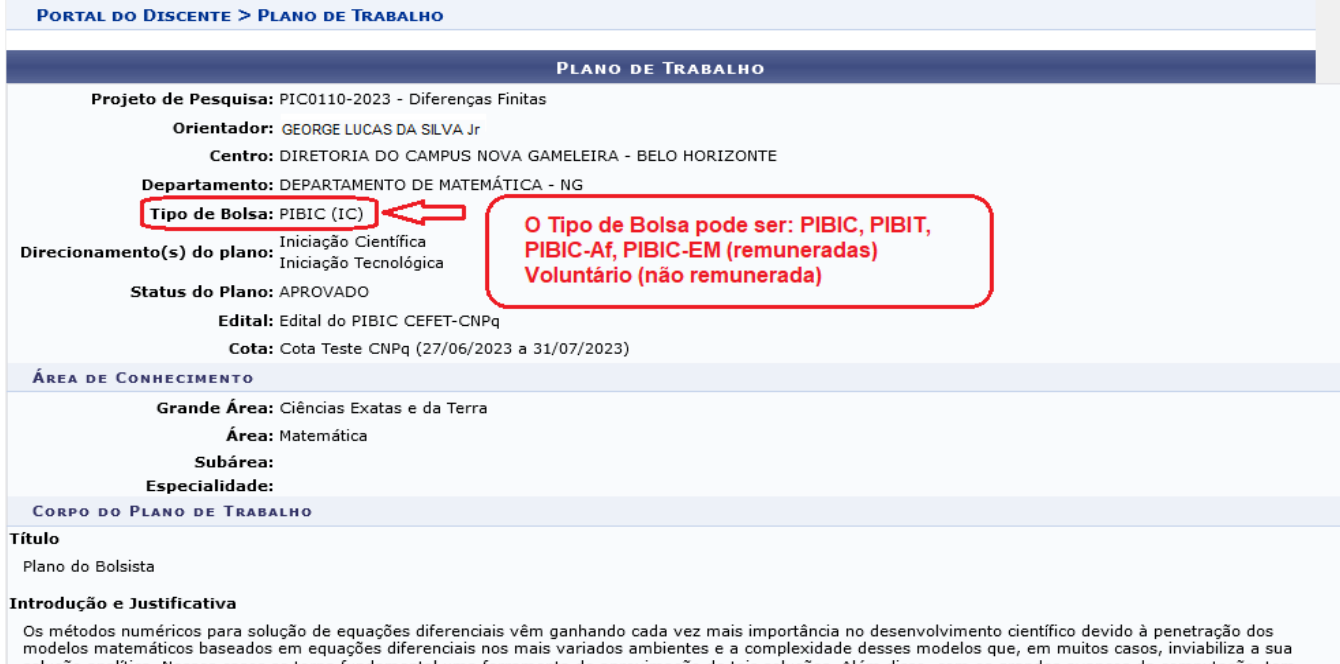

Os métodos numéricos para solução de equações diferenciais vêm ganhando cada vez mais importância no desenvolvimento científico devido à penetração dos modelos matemáticos baseados em equações diferenciais nos mais variados ambientes e a complexidade desses modelos que, em muitos casos, inviabiliza a sua solução analítica. Nesses casos se torna fundamental uma ferramenta de aproximação de tais soluções. Além disso, com os grandes avanços da computação, tem sido possível resolver problemas cada vez mais complexos devido ao grande poder e velocidade de computação dos atuais dispositivos. Dentre os métodos numéricos atualmente empregados na solução de ED, objetivamos estudar neste projeto de iniciação científica o Método das Diferenças Finitas, MDF. É possível resolver uma gama enorme de ED com ele. Desta forma, temos a possibilidade de abordar uma série de aplicações em problemas de engenharia como, por exemplo, problemas de dinâmica dos fluidos, de transporte, de dispersão de poluentes, mecânica de materiais, etc. Do ponto de vista teórico o ferramental matemático desenvolvido nos permitirá analisar a convergência dos métodos numéricos, sua consistência e estabilidade. Poderemos ainda comparar os vários métodos conhecidos na literatura aplicando-os em problemas diversos. Falando em termos gerais, dada uma ED definida em um domínio D, antes de aplicarmos qualquer método numérico para ela em determinados pontos do domínio do problema. O conjunto desses pontos é chamada malha, ou discretização do dobitivo é determinar O proveman. O conjunto desses pontos é chamada malha, ou discretização do do ponto de vista da análise e implementação dos mútorios: convergência, consistência e estabilidade. Poderse a partir daí, estender essa análise a Método de Euler, um dos mais simples dentre os métodos conhecidos. Embora simples, o Método de Euler nos permite compreender alguns conceitos muito importantes do ponto de vista da análise e implementação dos métodos numéricos: convergência, consistência e estabilidade. Pode-se a par

#### Objetivos

O principal objetivo deste projeto é iniciar os estudos dos métodos numéricos para aproximação das soluções das equações diferenciais ordinárias, através da utilização do Método das Diferenças Finitas. Com isso, pretende-se que o aluno da iniciação científica ganhe, além do conhecimento do tema, maturidade científica para que possa vislumbrar a carreira no desenvolvimento de pesquisa como uma real possibilidade futura. As metas, em ordem decrescente de prioridade são: 1. Compreensão dos problemas que podem ser atacados com o MDF; 2. Compreensão dos vários MDF abordados; 3. Implementação computacional dos métodos estudados;. Objetiva-se ainda a participação do estudante em eventos científicos, internos e externos, de divulgação científica com apresentação de trabalhos.

#### Metodologia

Como metodologia de pesquisa utilizaremos o estudo contínuo do tema, constante acompanhamento bibliográfico para comparação de resultados, emprego de {\it softwares} matemáticos e linguagens de programação, tais como Maple ou Matlab e C, para simulação computacional necessária aos estudos, compilação dos resultados obtidos pela pesquisa em artigos científicos para a presentação em eventos especializados da área, sendo possível, posterior publicação dos mesmos em periódicos especializados. Inicialmente será feito o estudo teórico dos fundamentos matemáticos e dos métodos clássicos de Diferenças Finitas [5, 6, 7, 8]. Problemas práticos serão estudados, com base em artigos científicos atuais, para motivação do trabalho. Os modelos oriundos desses problemas serão resolvidoa as técnicas desenvolvidas. Resultados e Impactos Esperados Espera-se oferecer formação matemática sólida na área dos Métodos de Diferenças Finitas para o estudando as técnicos de nostos programas de mestrado desenvolvendo dissertações que abordem criticamente os fundamentos de procedimentos utilizados e magas a mas estudados de se ter alunos de nossos programas de mestrado desenvolvendo dissertações que abordem criticamente os fundamentos de procedimentos utilizados em áreas mais técnicas como Engenharia e Física.

### Habilidades Adquiridas

Conhecimento teórico sobre os métodos; Conhecimento prático de implementação dos métodos.

#### Referências

[1] W. E. Boyce e R. C. DiPrima, Equações Diferenciais Elementares e Problemas de Valores de Contorno, Rio de Janeiro: LTC, 2014. [2] A. Novais, M. C. C. Cunha, Métodos Numéricos para Equações Diferenciais Parciais, São Paulo: SBMAC, 2003. [3] R. L. Burden e J. D. Faires, Análise Numérica. São Paulo: Thomson, 2003. [4] N. Sousa, Métodos de Diferenças Finitas: conceitos e interpretações. UNICAMP, 2009. Dissertação de Mestrado. [5] V. Thomée, From finite differences to finite elements: a short history of numerical analysis of partial differential equations. Journal of Computation and Applied Mathematics, 128 (2001), 154. [6] J. W. Thomas, Numerical Partial Differential Equations: Finite Differences Methods. New York: Springer-Verlag, 1995. [7] G. H. Golub e J. M. Ortega, Scientific Computing and Differential Equation: An Introduction to Numerical Methods. San Diego: Academic Press, Inc., 1992 [8] G. Fix, A survey of numerical methods for selected problems in continuum mechanics. National Academy of Science, 1975

| Cronograma de Atividades  |     |             |  |  |
|---------------------------|-----|-------------|--|--|
| Atividade                 | Jun | 2023<br>Jul |  |  |
| REVISÃO BIBLIOGRÁFICA     |     |             |  |  |
| ESTUDO DOS TEMAS          |     |             |  |  |
| IMPLEMENTAÇÃO DOS MÉTODOS |     |             |  |  |

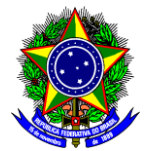

8. Retornando à página de oportunidades do orientador, para manifestar seu interesse, você deve

clicar no ícone <sup>2</sup>. Com isso o sistema mostrará a tela a seguir, onde deve-se incluir as informações solicitadas e concluir clicando em **Inscrever-se**.

|          | Título: Plano do Bolsista                                                                           |   |
|----------|----------------------------------------------------------------------------------------------------|---|
|          | Responsável: GEORGE LUCAS DA SILVA Jr                                                               |   |
|          | Unidade: DEPARTAMENTO DE MATEMÁTICA - NG                                                            |   |
|          | T                                                                                                   |   |
| -        | INSCRIÇÃO EM UPORTUNIDADE                                                                           |   |
| Descri   | içao Pessoal: *                                                                                     | 1 |
|          |                                                                                                    |   |
|          |                                                                                                    |   |
|          |                                                                                                    | : |
| <u> </u> |                                                                                                    | 4 |
| Areas    | de Interesse: *                                                                                     | 1 |
|          |                                                                                                    |   |
|          | <i>h</i> ,                                                                                          |   |
| Curríc   | ulo Lattes: *                                                                                       |   |
|          |                                                                                                    |   |
| QUALI    | IFICAÇÃO                                                                                            |   |
|          | Descreva suas qualificações, experiências ou qualquer outro atributo relevante ao processo seletivo |   |
| Qualifi  | icações: 🖈                                                                                          |   |
|          |                                                                                                    |   |
|          |                                                                                                    |   |
|          |                                                                                                    |   |
|          |                                                                                                    |   |
|          |                                                                                                    |   |
|          |                                                                                                    |   |
|          | Inscrever-se Cancelar                                                                               |   |
|          | * Campos de preenchimento obrigatório.                                                              |   |
|          |                                                                                                    |   |
|          |                                                                                                    |   |

### OBSERVAÇÕES

1 - Caso deseje, você pode contatar o(a) Orientador(a) da proposta através do ícone ista de Planos de Trabalho.

2 – A seleção do(a) aluno(a) para o projeto é de responsabilidade do Orientador. Ele deverá contatá-lo para estabelecer como isso irá ocorrer o processo.